# **HOW TO APPLY FOR AYCM SPORTPASS?**

# **ONLINE** (if you have company e-mail address)

### **REGISTRATION, LOG ON**

- Visit www.aycm.hu -> Customer panel/Contracting
- If you have already had AYCM SportPass Log in with private e-mail address
- If you haven't had AYCM SportPass registration with private e-mail address
- Click on the menu: Contracting
- Validation with the company e-mail address

### **CONCLUSION OF CONTRACT**

 Provide personal data, choosing package - and beginner month, payment schedule selection

### PAYMENT

- At the end of the process automatic redirection to the paying panel (SimplePay), paying the first part (according to the chosen package the first 2 month's Retainer fee + 3.000 HUF annual administration fee)
- After the successful paying automatic return back to AYCM website, documents and
  invoices will be done

### HOW TO USE AYCM EPASS (VIRTUAL CARD)

- Download the AYCM application to your phone, and log in with your Customer Panel username and password!
- Activating the ePASS: Touch the CHECK-IN slide menu at the side of your screen, and tap on the Activating ePASS button. In the case of successful activation a notification should appear
- Touch again on the CHECK-IN slide and show the unique QR code to the receptionist!

### **RENEW THE CONTRACT**

- End of contract validity: 31th of december.
- You can renew your contract on AYCM Customer Panel

## **PERSONALLY** (if you don't have company e-mail address)

## REGISTRATION AND CONTRACT SIGNING AT THE AYCM CUSTOMER SERVICE OFFICE

Address, opening hours below

### **NECESSARY DOCUMENTS**

- A copy of the Main Card Agreement Data Sheet
- Certification which confirms that you work for an AYCM Partner company (access card to the company with photo on it or payroll of the last month)

#### PAYMENT

Payable while joining: according to the chosen package the first 2 month's Retainer fee + 3.000 HUF annual administration fee

### HOW TO USE AYCM EPASS (VIRTUAL CARD)

- Download the AYCM application to your phone, and log in with your Customer Panel
  username and password!
- Activating the ePASS: Touch the CHECK-IN slide menu at the side of your screen, and tap on the Activating ePASS button. In the case of successful activation a notification should appear
- Touch again on the CHECK-IN slide and show the unique QR code to the receptionist!

### RENEW THE CONTRACT

- End of contract validity: 31th of december.
- You can renew your contract on AYCM Customer Panel

When you have already had your own, active AYCM Main Card Agreement, you can apply for AYCM Partner Card. Details: https://en.allyoucanmove.hu/tarskartya

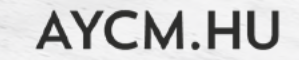